## I. ログイン及び受講

ISTU のホームページ(<u>http://www.istu.jp/</u>)上部の『受講』ボタンをクリックします。

|                                                                                                    | 9764997+ 2992x+ Jager               |
|----------------------------------------------------------------------------------------------------|-------------------------------------|
| Topic<br>・ 道家運用を終了した日日TUジステムへのアクセスは正和品から。(サービスを終了しました)<br>・ 用日TUジステム(xapp.istu.jp) は、2017年3月までサービスを後着しいとします。                                              | 東北大学<br>国際高等研究教育機構<br>e-Learning 映像 |
| ス場に概要を強化した第パーションのISIUシステム「URUAGACはDUALACUDIT特徴中です<br>ので、そちちをご海市下さい。<br>両システムは、仕場みが集びるため、データの自動部行は行われません。<br>お手数をおがけして申し訳ございませんが、また、取行けなくなりますので、ご注意ください。   | 精神薬理学集中講座                           |
| 算細は、教育情報基盤センター内線7462までお願い合わせ下さい。(2016年2月1日美新)<br>> 2016年月20日 単振の増化された新しいおいた公開、Vol.ました。ご活用下さい。ころからアクセスし<br>てておい。<br>> <u>老日本大喜天への対応とサービス月間について</u> 名類和ました。 |                                     |

【ログイン画面】が表示されます。

学籍番号とパスワードを入力し、『ログイン』ボタンをクリックします。

| 東北大学インターネットスクール     Internet School of Tohoku University |                                                | Q 日本語(Japanese)→     | R ORD-K  | 0 ドイある 御問      |
|----------------------------------------------------------|------------------------------------------------|----------------------|----------|----------------|
| 1990                                                     |                                                | Ø □ 本 SB(Japanese) ● | BRQRCI-F | A 2 < Q > M 10 |
|                                                          |                                                |                      |          |                |
|                                                          |                                                |                      |          |                |
|                                                          |                                                | ①入力                  |          |                |
|                                                          | ログイン                                           |                      |          |                |
|                                                          | ②クリッ                                           | ク                    |          |                |
|                                                          | <sup>教員・TA向け</sup><br>ISTU チュートリアル             |                      |          |                |
|                                                          | STU tutrial for teacher and teaching assistant |                      |          |                |
|                                                          |                                                |                      |          |                |

※ 学外からのアクセスの場合は、事前にセキュアリバースプロキシ(SRP)による認証が必要です。

認証方法は、以下ウェブサイトを参照してください。

http://www.dc.tohoku.ac.jp/guide/SRP/index SRP.html

【トップ画面】が表示されます。

| トップ       |              |  |  |  |
|-----------|--------------|--|--|--|
| 基本メニュー 📀  | <b>■</b> トップ |  |  |  |
|           | 240614       |  |  |  |
| お知らせ一覧    | 0,4.5,6      |  |  |  |
| 科目検索/受講申請 | 件名           |  |  |  |
| 利用者情報     |              |  |  |  |

「受講科目」欄の「その他」に「チューターガイダンス(2017 秋一)」が表示されていれば、そのまま
 受講できます。表示されていない場合は、II ~

| 夢運和日 ≥ 週ヤママター (クォーター) の3.                                                     |
|-------------------------------------------------------------------------------|
|                                                                               |
| Л                                                                             |
| 火                                                                             |
| *                                                                             |
| *                                                                             |
| <b>±</b>                                                                      |
| ±                                                                             |
| в                                                                             |
| その<br>チューターガイダンス (2016年-20<br>個人情報保護教育s(任意受強)<br>チューターガイダンス (2017年)-<br>クリリック |
|                                                                               |

② 動画教材などが表示されます。

| トップ                    | 授業利日名 チューターガイダンス (2017株-)                                                                                                    |          |            |
|------------------------|----------------------------------------------------------------------------------------------------|----------|------------|
| の知らて一見                 |                                                                                                    |          |            |
| 14日(0,年/文) 文)<br>利田肉情報 | this is a second second s |          |            |
| 学習メニュー 0               | 軟材種別: ─── <b>∨</b>                                                                                                    |          |            |
| 数材一覧                   | タイトル 🕦                                                                                                    |          |            |
| 科目からのお知らせ              | <b>北语教材</b>                                                                                                    |          |            |
| 科目情報                   | 01.チューターガイダンス概要説明 クリック                                                                                                    |          |            |
| リンク ©                  | 2.学生による事例発表(文系)                                                                                                    | 1~3→+    | マーカイタンス動画、 |
|                        | <ul> <li>3.学生による事例発表(理系)</li> </ul>                                                                                                    | 確認テスト及び  | アンケート      |
|                        |                                                                                                    |          |            |
|                        |                                                                                                    | チューターガイ  | ダンスのよくある質問 |
|                        | 😂 (参考) 概要説明スライド(PDF)                                                                                                    | 7 - 7 31 |            |
|                        | 😂 (参考) チューターミーティング2017チラシ                                                                                                    |          |            |
|                        |                                                                                                    |          |            |
| •                      | ◎ チューターガイダンスアンケート                                                                                                    |          |            |
|                        | チューター活動に関する資料                                                                                                    |          |            |
|                        | 😂 チューターの手引き                                                                                                    |          |            |
|                        | 😂 チューター活動例                                                                                                    |          |            |
|                        | 😂 区役所転入手続き・銀行口座開設準備マニュアル                                                                                                    |          |            |
|                        | 区役所届け出用紙サンブル                                                                                                    |          |            |
|                        | <sup>1</sup> TUサポートウェブサイト                                                                                                    |          |            |

- ③ <u>動画教材1及び2、3、の順に聴講し、「チューターガイダンス確認テスト」に回答してください。確認テストに回答</u> しないと、受講修了となりません。)
- ④ 今後のガイダンスの参考のために、「アンケート」にご協力をお願いします。

## II. 受講申請(受講科目欄に表示されない場合)

1.「受講科目」欄の「その他」に「チューターガイダンス」が表示されていない場合は、「受講申請」が必要です。受講申請の翌日 (平日)から受講可能となりますので、注意してください。

2.ログイン後、【トップ画面】が表示されます。基本メニューの『科目検索/受講申請』ボタンをクリックします。

| 東北大学インターネッ<br>Internet School of Tohok | ットスクール<br>cu University               |
|----------------------------------------|---------------------------------------|
| トップ                                    |                                       |
| 基本メニュー 🔗                               | ■ bwd                                 |
| トップ                                    |                                       |
| お知らせ一覧                                 | お知らせ                                  |
| 科目検索/受講申請                              |                                       |
| *//用省(1報<br>リンク                        | ・ Now ・ macrosofanでのファイルアップロード不具合について |

3.『授業科目名』欄に「チューターガイダンス」と入力し、対象所属名『東北大学』を選択し、検索ボタンをクリックします。

| 東北大学インターネットスクール<br>Internet School of Toholau University                |                                                                                                    |
|-------------------------------------------------------------------------|----------------------------------------------------------------------------------------------------|
| Ho7 + 交旗印紙度集相目=1g<br>基本/2                                               | チューターと入力 <sup>*</sup> <sup>*</sup> <sup></sup> |
| 2<br>東北大学を選択                                                            | 所属遊択<br>▼所属を選択してください<br>検索<br>別にる                                                                                                    |
| ※ 対象所属名は所属学部が初期設定されていま<br>『チューターガイダンス(2017 秋ー)』が表示さ<br>『東北大学』に変更してください。 | 小ます。   されない場合は、   日回客種プロジェクト、地域貢献事業   日利用者講習会   日MEMS人材育成事業   日地域イノペーション研究センター   「MCSコース   「高等教育開発推進センター高大連携プログラム                                                                                                    |

4.『チューターガイダンス(2017 秋一)』に↓を入れ、『受講申請』ボタンをクリックします。

| L                        |             |                       |                      |                                         |        |            |   |
|--------------------------|-------------|-----------------------|----------------------|-----------------------------------------|--------|------------|---|
| トップ・受講可能投業科目一覧<br>基本メニュー |             |                       |                      |                                         |        |            |   |
| bw7                      | ■受          | 溝可能授業                 | 科目一員                 |                                         |        |            |   |
| お知らせ一覧                   | 検索の         | \$ <b>f</b> f         |                      |                                         |        |            |   |
| 科目検索/受講申請                | 年度 ·        | 2017年度又               |                      | - 探察科日名: エューカー か会れ                      |        | 扣出教言名:     |   |
| 利用者情報                    | 44/20.      | 20174-02 •            | •                    | 10x+HBD . 71-9-                         |        | 1234X440 . |   |
| リンク 📀                    | : □4<br>対象所 | 本験学習用教材型<br>;属名: 所属道折 | ≧録あり<br> <br> 法学部 ☑上 | : □受講登録済科目<br>位所属を含む ☑下位所属を含む □全学教育科目をお | 30     |            |   |
|                          | 条件:<br>受講中: | クリア Q 検索<br>売         |                      | ② <b>クリック</b>                           |        |            |   |
| -                        | 2011        | 211-11-2              | 2仟表示                 |                                         |        |            |   |
|                          |             | ♦ 年度                  | ◆期                   | ♦ 授業科目名                                 | 対象所属名  | 対象者        | ¢ |
|                          | _           | 017                   | 通年                   | チューターガイダンス(2016秋-2017春)                 | 東北大学 他 | 教員 他       | Æ |
|                          | 8           | 017-2018              | 通年                   | チューターガイダンス(2017秋-)                      | 東北大学   |            |   |
| L                        |             |                       |                      | ①マを入れる                                  |        |            |   |

1. 『受講申請確定』ボタンをクリックし、受講申請は完了となります。

受講申請完了後、翌日(平日のみ)から受講可能となります。

| 東北大学インターネ<br>Internet School of Tobs | ットスクール<br>oku University |      |                    |       |    |
|--------------------------------------|--------------------------|------|--------------------|-------|----|
| トップ > 受講可能授業科目一覧 > 受講                | 申請                       |      | クリック               |       |    |
| 基本メニュー 📀                             | ■ 受滞由請                   |      |                    |       |    |
| トップ                                  |                          |      |                    |       |    |
| お知らせ一覧 受護単時確定 * ドマンセル                |                          |      |                    |       |    |
| 科目検索/受講申請                            |                          | います。 |                    |       |    |
| 利用者情報                                | 年度                       | 利引   | 授業科目名              | 対象所属名 | 対象 |
| リンク 💿                                | 2017-2018                | 通年   | チューターガイダンス(2017秋-) | 東北大学  |    |
|                                      |                          |      |                    |       |    |

翌日(平日)以降のログイン後は、1の①②③④を参照してください。

以上

## (参考)掲載コンテンツ(2018.4.16 現在)

| 授業科目名 チューターガイダンス (2017秋-)                                                                                                    |                 |  |  |  |
|----------------------------------------------------------------------------------------------------|-----------------|--|--|--|
|                                                                                                    |                 |  |  |  |
| 教材種別:                                                                                                    |                 |  |  |  |
| STIFU 0                                                                                                    | 公開期間            |  |  |  |
| 共通教材                                                                                                    |                 |  |  |  |
| ダ チューターガイダンス (2017秋-) のよくある質問                                                                                                    |                 |  |  |  |
| ● 1.チューターガイダンス概要説明                                                                                                    | 2018/04/13<br>- |  |  |  |
| ● 2.学生による事例発表(文系)                                                                                                    | 2017/07/31<br>- |  |  |  |
| ◎ 3.学生による事例発表(理系)                                                                                                    | 2017/07/31      |  |  |  |
| ● 4.概要説明スライド(PDF)                                                                                                    | 2018/04/13<br>- |  |  |  |
|                                                                                                    | 2018/04/13<br>- |  |  |  |
| ③ チューターガイダンスアンケート(2018年4月公開)                                                                                                    |                 |  |  |  |
| チューター活動に関する資料                                                                                                    |                 |  |  |  |
| ▶ チューターの手引き                                                                                                    | 2017/08/01<br>- |  |  |  |
| ◎ チューター活動例(2018年4月更新)                                                                                                    | 2018/04/16<br>- |  |  |  |
| ▶ 区役所転入手続き・銀行口座開設準備マニュアル                                                                                                    | 2017/08/01<br>- |  |  |  |
| ▶ 区役所届け出用紙サンプル                                                                                                    | 2017/08/01<br>- |  |  |  |
| ひまた、このでは、「しまた」では、「しまた」」では、「しまた」では、「しまた」では、「しまた」では、「しまた」では、「しまた」では、「しまた」では、「しまた」では、」」 、 「しまた」では、「しまた」」 、 「しまた」 、 「しまた」 、 「また」 、 「しまた」 、 「しまた」 、 「しまた」 、 「しまた」 、 「しまた」 、 「しまた」 、 「しまた」 、 「し | 2017/08/01      |  |  |  |